# Anmeldung für den Familientag 2023

Liebe Mitarbeiterinnen, liebe Mitarbeiter,

## Netto sagt Danke!

Deshalb laden wir Sie und Ihre Familien zum Netto-Familientag in die beliebtesten Freizeitparks Deutschlands ein. Damit Sie auch an unserem Familientag teilnehmen können, müssen Sie sich ab **Montag, 16.01.2023** für den Familientag anmelden.

**WICHTIG:** Sofern sich die Veranstaltungen mit Ihren Arbeitszeiten überschneiden, werden Ihnen entsprechende Ersatztickets ausgestellt. Melden Sie sich daher bitte ebenfalls an, wenn Sie sich Ihrer Arbeitszeiten am Veranstaltungsdatum nicht sicher sind.

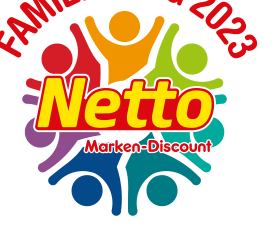

So einfach geht die Anmeldung:

## Schritt 1: Aufrufen der Webseite & Anmeldung

Rufen Sie die Eingabemaske zum Familientag auf, nutzen Sie dafür einen der folgenden Wege:

Von zu Hause: www.netto-sagt-danke.de

ODER

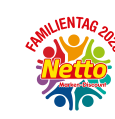

Im Filial-Portal über den Button:

Nehmen Sie die Anmeldung wie folgt vor:

#### 1) Eingabe Personalschlüssel:

Den Personalschüssel finden Sie auf Ihrer letzten Gehaltsabrechnung in der rechten oberen Ecke. Hiervon benötigen Sie die ersten 3 Zahlenblöcke. Diese ohne das Zwischenzeichen "/" eingeben: XXX / YY / ZZZZZZ / Q

|                                                                                | Marken-Discount                                                                                             |
|--------------------------------------------------------------------------------|----------------------------------------------------------------------------------------------------|
| Notio Markon-Discount Stitung & Co. KG 600313                                  | TEST-Netto M-D AG u. Co.KG                                                                                  |
| Herm<br>Johann Familientag<br>Industriepark Ponhoiz 1<br>93142 Maxhime-Heidhof | Sebe 1<br>Abrechnungsmonal Depember 2021<br>Samboaitokin'in Fundendro<br>Parseeulsehtassai 100/m68748(28/11 |

| All    | JENTAG       | 20    |
|--------|--------------|-------|
| 4 Pile |              | · (2) |
| Ň      | ett          |       |
| 7      | Marken-Disco | unt   |
|        |              | •     |

| Ihres Personalschlusse | els (12-stellig) |  |
|------------------------|------------------|--|
|                        |                  |  |
| Ihr Geburtsdatum - ach | tstellig         |  |
| (ohne Punkttrennung -  | Bsp.: 24121990)  |  |
|                        |                  |  |
|                        |                  |  |
|                        |                  |  |
|                        |                  |  |
|                        |                  |  |
|                        |                  |  |

#### 2) Eingabe Geburtsdatum:

Dieses ohne Punkte eingeben. 8 stellig. Beispiel: 24121990

#### 3) "Login" Button drücken

### 4) Hilfe:

Bei Problemen klicken Sie auf "FAQ/Hilfe".

## Schritt 2: E-Mail-Adresse ergänzen

Sie befinden sich nun in Ihren Profileinstellungen. Ergänzen Sie hier bitte Ihre E-Mail-Adresse, damit wir Ihnen die Tickets auf digitalem Wege zusenden und Sie im Notfall kontaktieren können.

In diesem Jahr erhalten Sie die Tickets ausschließlich per E-Mail. Es findet keine persönliche Übergabe statt! Die Tickets erhalten Sie ca. zwei Wochen vor der Veranstaltung in zwei Versionen. Sie können entscheiden, ob Sie die print@home- oder Mobile-Ticketvariante nutzen.

| e Kundendaten | Meine persönlichen Daten                                                                                                    |
|---------------|----------------------------------------------------------------------------------------------------|
| Bestellungen  | Herzlich willkommen Marc Werken.<br>In hven personichen Bewizschote Konen Sie jedract ihre Daten einsehen und attautisienen.<br>Darzeit und diesen bewigsspecifieren:                                                                                           |
|               | 🛦 in diesem Jahr werden die Tickets für den Netto-Familientag entmalig ausschließlich als elektronische Tickets per E-Mail versendet. Bitte geben Sie<br>daher für den Ticketversand ihre gültige E-Mail-Adresse an, da somt eine Bestellung nicht möglich ist. |
|               |                                                                                                    |
|               | E-Mail*                                                                                                    |
|               | E Mail *<br>wirkindkorste girbh.com                                                                                                    |
|               | E-Mail *<br>www.microconsc.goth.com<br>Geburtsdatum *                                                                                                    |
|               | Subal *<br>warkendronaas grah com<br>Geburdsataam *<br>or 0.5.5972                                                                                                    |

Achtung: Die Ticketcodes sind trotz der unterschiedlichen Versionen dieselben und nur einmal einlösbar!

## Klicken Sie nun auf den 🎢 Home-Button in der Menüleiste.

## Schritt 3: Park auswählen

Bei der Auswahl des Freizeitparks und des Termins werden Ihnen alle verfügbaren Freizeitparks und Termine für Ihre Region angezeigt.

Klicken Sie auf Ihren gewünschten Park (und ggf. auf das gewünschte Datum).

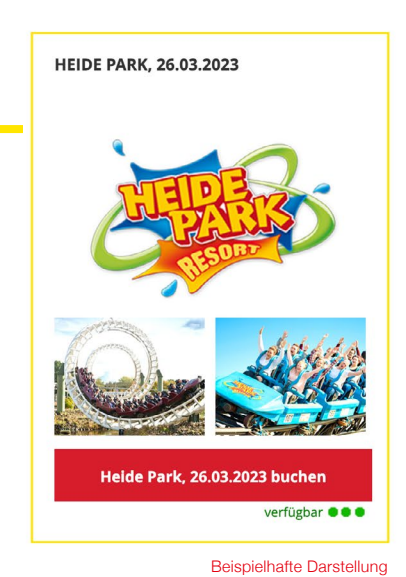

Beispielhafte Darstellung

## Schritt 4: Ticket-Bestellung

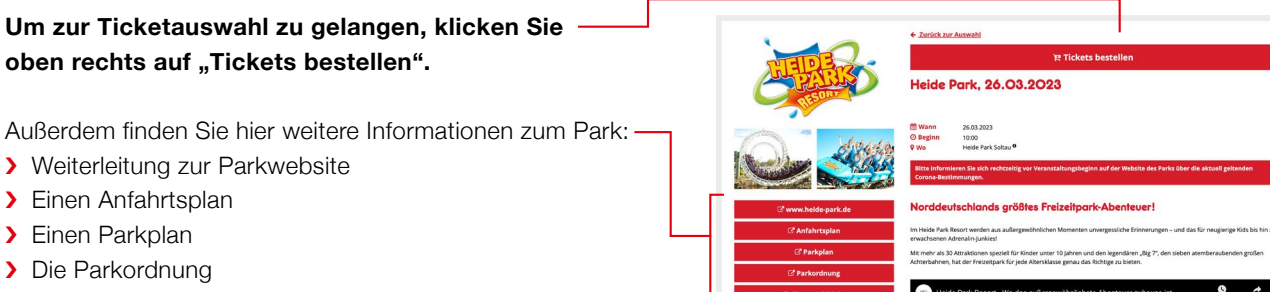

- > Tipps und Tricks
- Empfehlungen zu Hotelbuchung bei einer geplanten Übernachtung

Beispielhafte Darstellung

## Schritt 5: Auswahl Ticketanzahl

Wählen Sie anschließend die Anzahl Ihrer gewünschten Tickets aus. Sie müssen für sich selbst auch ein Ticket bestellen! Achten Sie dabei darauf, dass für Kinder unter vier Jahren ein anderes Feld ausgewählt werden muss.

#### Angemeldet werden dürfen:

Sie selbst, Ihre eigenen Kinder, Ihre eigenen Eltern und Großeltern, Ihr/e Lebensgefährte/Lebensgefährtin bzw. Ehepartnerln sowie weitere nahe Familienangehörige.

Hinweis: Über das Portal können nur fünf Tickets bestellt werden. Für sich selbst und vier Begleitpersonen. Wenn Sie mehr Tickets bestellen wollen, nutzen Sie bitte das Kontaktformular. (Die Erklärung hierzu finden Sie in Schritt 7). Bitte schließen Sie jedoch zuerst Ihre Bestellung bis fünf Tickets hier ab.

#### Wenn Sie die Ticketanzahl ausgewählt haben, klicken Sie auf "ausgewählte Tickets personalisieren".

Wollen Sie nochmal zurück zu den Parkinformationen, klicken Sie auf "Parkübersicht".

#### Schritt 6: Tickets personalisieren und Bestellung abschließen

**Die Tickets müssen nun personalisiert werden,** das heißt Sie müssen für sich selbst und **jede Begleitperson** Name und Geburtsdatum eingeben.

Klicken Sie dafür auf folgendes Symbol. 🚣

Wofür sind die anderen Symbole?

- ) İİİ Hier können Sie ein Ticket löschen.
- Hier können Sie das ausgewählte Ticket auf eine andere Ticketart umschreiben. Z.B. ein Ticket für Kinder unter "4" Jahren gegen ein Ticket ab "4" Jahren tauschen.

Zum Abschluss der Bestellung klicken Sie auf **"Tickets – bestellen"**. Ihre Bestellung wird somit verbindlich!

Ihre Ticketbestellung wird im Anschluss verarbeitet. Nach der Buchung erhalten Sie eine Bestätigungsmail!

Sie erhalten die Tickets ca. zwei Wochen vor Veranstaltung per E-Mail.

| Helde Park, 26.03.2023<br>Dame: 26.1933<br>Dame: 26.19333<br>Dame: 26.19333<br>Dame: 26.19333<br>Dame: 26. | Heide Pa | kontinge | au<br>Maria | agrenz<br>Shrtin | t. Bitte<br>bzw. Eh | bucher<br>eparto | n Sie da<br>er/in ut | her mit<br>nd ihre e | Rücksicht<br>Igenen Kir | auf ihre Ko | ileginnen u<br>/Großelter | und Koll | iegen nur di<br>weitere na | e Tickets fi<br>he Familie | ür sich und i | ihr/e<br>e. |
|----------------------------------------------------------------------------------------------------|----------|----------|-------------|------------------|---------------------|------------------|----------------------|----------------------|-------------------------|-------------|---------------------------|----------|----------------------------|----------------------------|---------------|-------------|
| Tickets                                                                                                    |          |          |             |                  |                     |                  |                      |                      |                         |             |                           |          |                            |                            |               |             |
| Ticket - Kind unter 4 Jahre                                                                                                    |          | 0        | 1           | 2                | 3                   | 4                | 5                    |                      | +                       | 2           |                           |          |                            |                            |               |             |
| Ticket - ab 4 Jahre                                                                                                    |          | 0        | 1           | 2                | 3                   | 4                | 5                    |                      | +                       | 2           |                           |          |                            |                            |               |             |
|                                                                                                    |          |          |             |                  |                     |                  |                      |                      |                         |             |                           |          |                            |                            |               |             |
|                                                                                                    |          |          |             |                  |                     |                  |                      |                      |                         |             |                           |          | ausgewä                    | hite Ticket                | s personali:  | sieren      |

1x 🔟 Ticket zuordnen

Beispielhafte Darstellung

| ana jeue 209.0.000               |                                                                                          |                                              |                                                                                                    |
|----------------------------------|------------------------------------------------------------------------------------------|----------------------------------------------|----------------------------------------------------------------------------------------------------|
| ben.                             |                                                                                          |                                              | Name der Person (Vor- und Nachname)                                                                                                    |
|                                  |                                                                                          | 1x 前 (                                       |                                                                                                    |
| Symbol. 🚑                        |                                                                                          |                                              | Geburtsdatum (TI.MM.JJJJ)                                                                                                    |
|                                  |                                                                                          | 1x 面 (                                       |                                                                                                    |
| e?                               |                                                                                          |                                              | ОК                                                                                                    |
| t löschen.                       |                                                                                          |                                              |                                                                                                    |
| ewählte Ticket auf eine          |                                                                                          |                                              |                                                                                                    |
| iben. Z.B. ein Ticket für        |                                                                                          |                                              |                                                                                                    |
| egen ein Ticket ab               | Ihr Warenkorb                                                                            |                                              |                                                                                                    |
|                                  | Heide Park, 26.03.2023 26.03.2023 10:00<br>Ticket - Kind unter 4 Jahre                   |                                              | 1x 🖻 🗷 🏰                                                                                                    |
|                                  | Standard<br>Maxi Mustermann<br>Maxi Australian                                           |                                              |                                                                                                    |
| diakan Cia auf <b>Tiakata</b>    | Ticket - ab 4 Jahre                                                                      |                                              | 1x 🛍 🕑 🏭                                                                                                    |
| aicken Sie auf <b>"Tickets</b> — | Amia Musermann (01.01.1987)                                                              |                                              |                                                                                                    |
| Somit verbindlich!               |                                                                                          |                                              |                                                                                                    |
|                                  | Bestellung abschließen                                                                   |                                              |                                                                                                    |
| schluss verarbeitet.             | Mit dem Abschließen der Bestellung akzepti<br>Sie, dass während Ihres Parkbesuchs möglir | ieren Sie automatisc<br>cherweise Fotos ode  | h unsere <u>Datenschutzerklärung</u> und die Parkordnung. Bitte beachten<br>r Videofilme angefertigt werden und Sie sich mit der Bestellung ihrer |
| eine Bestätigungsmail!           | Tickets damit einverstanden erklären, dass<br>wünschen, teilen Sie dies dem Fotografen/F | diese später eventue<br>ilmteam mit, geschie | الا zu werblichen Zwecken genutzt werden. Wenn Sie dies nicht<br>eht dies nicht, gehen wir davon aus, dass die Verwertung honorarfrei             |
|                                  | gestattet ist.                                                                           |                                              |                                                                                                    |
| Wochen vor Veranstal-            | Datenschutzerklärung eingesehen                                                          |                                              | The Physical Research in the                                                                                                    |
|                                  |                                                                                          |                                              |                                                                                                    |
|                                  |                                                                                          |                                              |                                                                                                    |
|                                  |                                                                                          |                                              |                                                                                                    |
|                                  |                                                                                          |                                              |                                                                                                    |
|                                  |                                                                                          |                                              |                                                                                                    |
| • • •                            | •                                                                                        |                                              |                                                                                                    |
|                                  |                                                                                          |                                              |                                                                                                    |
|                                  |                                                                                          |                                              |                                                                                                    |

## Schritt 7: Kontaktformular

Wenn Sie mehr als 5 Tickets bestellen möchten, müssen Sie eine Anfrage über das Kontaktformular stellen.

#### Das Kontaktformular finden Sie oben in der Menüzeile.-

Hier können Sie außerdem weitere Fragen stellen oder gebuchte Tickets stornieren. Die Vorgehensweise ist genau erklärt.

| Di | ieses Kontaktformular bietet Ihnen die Möglichkeit ei  | ne konkrete Anfrage zu    | versenden oder gebuchte    | Tickets zu stornieren.    |                           |  |
|----|--------------------------------------------------------|---------------------------|----------------------------|---------------------------|---------------------------|--|
| Hi | ler können Sie auch Ihre Bestellung für Ihre Zusatztic | kets (>5) abschließen. In | n Feld "Anfrage" geben Sie | e bitte folgende Daten fi | ur die Zusatztickets ein: |  |
| Er | rlaubte Begleitpersonen: Ihr/e Lebensgefährte/Le       | bensgefährtin bzw. Eh     | epartner/in und Ihre eige  | enen Kinder/Eltern/Gri    | Beltern sowie weitere     |  |
| na | ahe Familienangehörige.                                |                           |                            |                           |                           |  |
| (8 | Jitte schließen Sie die Bestellung der maximalen Buch  | ungsmenge (5 Tickets)     | jedoch zuerst über das Sy  | stem ab.)                 |                           |  |
| Ve | orname, Nachname*                                      |                           |                            |                           |                           |  |
| 1  | å -                                                    |                           |                            |                           |                           |  |
| Pe | ersonalschlüssel*                                      |                           |                            |                           |                           |  |
| 1  | <u>A</u>                                               |                           |                            |                           |                           |  |
| Ib | nre E-Mail-Adresse*                                    |                           |                            |                           |                           |  |
| 2  | 3                                                      |                           |                            |                           |                           |  |
| Be | atroff *                                               |                           |                            |                           |                           |  |
| 1  |                                                        |                           |                            |                           |                           |  |
|    | -                                                      |                           |                            |                           |                           |  |
| Ar | ntrage •                                               |                           |                            |                           |                           |  |
|    |                                                        |                           |                            |                           |                           |  |
|    |                                                        |                           |                            |                           |                           |  |
|    |                                                        |                           |                            |                           |                           |  |

#### Info: Die Tickets

Sie erhalten **ca. zwei Wochen vor der Veranstaltung** eine E-Mail mit Ihren Tickets. Von Ihrem Vorgesetzten erhalten Sie in diesem Jahr keine Tickets oder Gutscheine! Sie erhalten in der E-Mail zwei Ticketversionen.

Ein **print@home-Ticket als PDF-Dokument**, welches Sie entweder zuhause im DIN A4-Format ausdrucken oder auf Ihrem Handy vorzeigen können. Die zweite Version ist ein **Mobile Ticket**, das als Dokument (pk. pass-Datei) anhängt. Dieses können Sie zum Wallet Ihres Handys hinzufügen. Die Anleitung für iOS bzw. Android Wallet finden Sie beim jeweiligen Hersteller Ihres mobilen Endgeräts. Mögliche zu nutzende Apps führen wir Ihnen in der Folge auf.

Wichtig: Jedes Ticket ist aufgrund des QR-/Barcodes nur einmal gültig (also entweder Mobile oder print@home-Ticket). Bitte halten Sie für den Parkbesuch für alle einzelnen Personen einzelne Tickets bereit.

Die Gastro-Gutscheine erhalten Sie in diesem Jahr per-

sönlich im Park. Per Mail erhalten Sie also nur die Eintrittskarten und die wichtigsten Infos zur Veranstaltung.

#### WICHTIGE Informationen zum Mobile Ticket:

Speichern Sie das Mobile Ticket auf Ihrem Smartphone. Folgende Apps können wir Ihnen hierzu empfehlen:

| iOS | z. B. Passbook, Wallet |  |
|-----|------------------------|--|
|     |                        |  |

Android z. B. PassWallet, Karten, Vodafone Wallet oder Gmail

Bitte stellen Sie hierzu sicher, dass die von Ihnen benutzte App Ihres E-Mail-Providers das Format unseres Mobile Tickets unterstützt und entsprechend auslesen kann.

#### Zu beachten:

- > Bitte achten Sie beim Zutritt auf die Helligkeit Ihres Displays und erhöhen diese beim Einlass.
- Ein beschädigtes Display kann die Lesbarkeit des QR-/Barcodes verhindern.
- Falls Sie mehrere Tickets erhalten haben, können Sie die QR-/Barcodes an andere Geräte weiterleiten.

ACHTUNG: Sie können pro Ticket nur EINE der beiden Varianten (Mobile Ticket oder P@H-Ticket) zum Eintritt nutzen!

#### Wer hilft Ihnen bei Fragen weiter?

Am schnellsten finden Sie Antworten auf Ihre Fragen in den FAQs – Häufige Fragen. Diese stehen Ihnen in der Hilfesektion unter **www.netto-sagt-danke.de** zur Verfügung. Sollte Ihre Frage dort nicht beantwortet werden, können Sie sich gerne an folgende E-Mail-Adresse: **familientag2023@netto-sagt-danke.de** richten. Zusätzlich haben wir für Sie noch folgende Hotline-Nr.: **01806-01928-0**\* bereitgestellt.

\*20 Cent je Anruf aus dem deutschen Fest-, sowie Mobilfunknetz

Denken Sie daran, am 16.01.2023 beginnt die Anmeldung! Informieren Sie auch alle Ihre KollegInnen! Wir wünschen Ihnen schon jetzt viel Spaß beim Familientag 2023!

Mit freundlichen Grüßen Ihre Regionsvertriebsleitung